## **CONSULTA AO ACERVO**

## 1°) Clique na aba "Abrir mais opções de consulta";

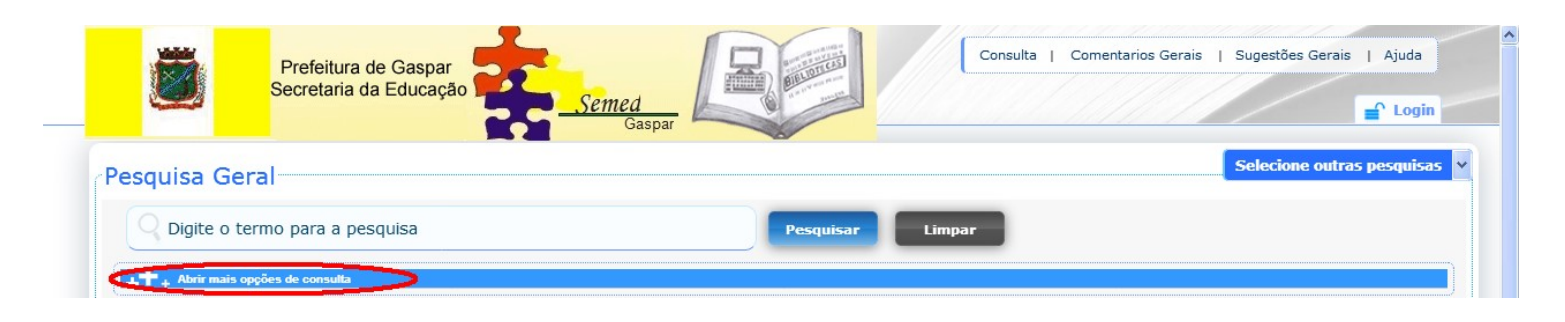

2°) Selecione em "<u>Unidade de Informação</u>" a <u>Biblioteca Pública</u> <u>Municipal Dom Daniel Hostin</u>, para que sua pesquisa busque apenas as obras contidas em nossa acervo;

| Oigite o termo para a pesqui    | sa                                                                                                    | Pesquisar Limpar        |                                                                                                    |
|---------------------------------|----------------------------------------------------------------------------------------------------|-------------------------|----------------------------------------------------------------------------------------------------|
| + Abrir mais opções de consulta |                                                                                                    |                         |                                                                                                    |
| 🔾 Palavra   💿 Índice            | Ordenação: Título 💙                                                                                                    | Unidade de Informação:  |                                                                                                    |
| uscar por: Titulo               | Ano de publicação:                                                                                                    | Tipo de obra:           | Todos A B CDEFGHIJKLMNOPQR S T UVWXYZ                                                                                                    |
| egistros por página: 20 💌       |                                                                                                    | Coleção                 | Todae     Biblioteca Pública Municipal Dom Daniel Hosti     Biblioteca da E.E.B. Norma Monica Sabel - Ma     Biblioteca da E.E.B. Ervino Venturi - Bartolom     Biblioteca da E.E.B. Zenaide Schmitt Costa - |
|                                 | <ul> <li>Biblioteca da E.E.B. Dolores Krauss</li> <li>Sala de Leitura Vinicius de Moraes</li> <li>Biblioteca da E.E.B. Angélica da Costa - Sala</li> </ul> |                         |                                                                                                    |
|                                 | Biblioteca da Praça CEU                                                                                                    |                         |                                                                                                    |
|                                 | Segund                                                                                                    | a-feira a Sexta-feira   | Biblioteca SEMED                                                                                                    |
|                                 | Ohe as 121                                                                                                    | he o 12:20he às 19:20he |                                                                                                    |

3°) Selecione a opção "<u>Palavra</u>" e abra a lista de opções de busca do menu "<u>Buscar por</u>". Marque a opção desejada conforme a pesquisa que deseja realizar;

| 2                                                                |                    |                        |               |  |
|------------------------------------------------------------------|--------------------|------------------------|---------------|--|
| C Digite o termo para a pes                                      | squisa             | Pesquisar Limpar       |               |  |
| P <b>, Abrir mais opções de consulta</b><br>) Palavra   ○ Índice | Ordenação: Título  | Unidade de Informação: | 1 selecionado |  |
|                                                                  | Ano de publicação: | Tipo de obra:          | Todas         |  |
| scar por: Livre 💙                                                | ····· F·····       | -                      |               |  |

4°) Digite o termo para a pesquisa no campo indicado e clique no botão "**Pesquisar**". Os resultados da busca aparecerão logo abaixo. Caso nenhum resultado seja encontrado, tente refazer sua busca alterando o termo de pesquisa ou os filtros utilizados;

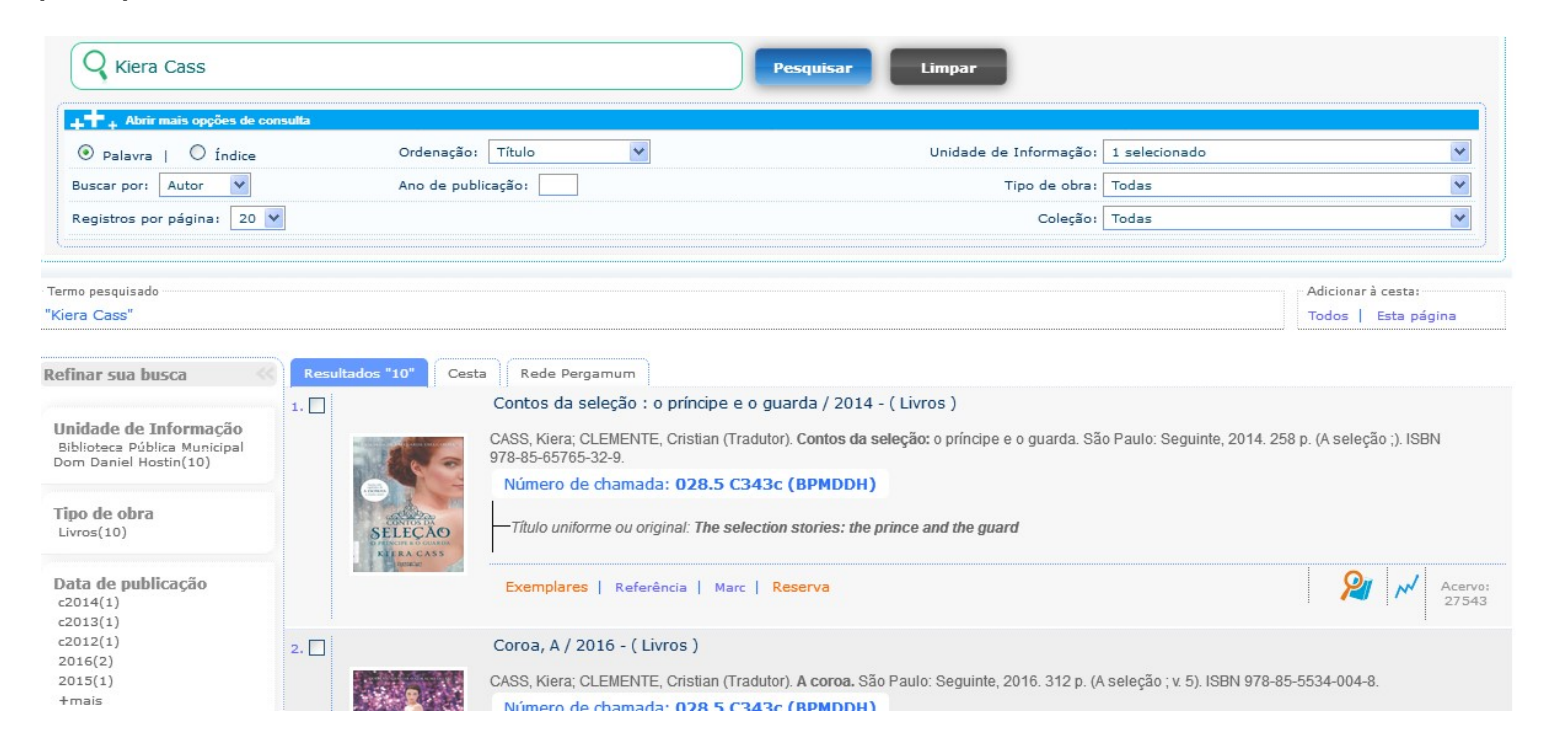

5°) Se você encontrar o livro desejado, confira se o mesmo encontra-se disponível clicando em "<u>Exemplares</u>" e verificando se as colunas "<u>Data de devolução prevista</u>" estão vazias;

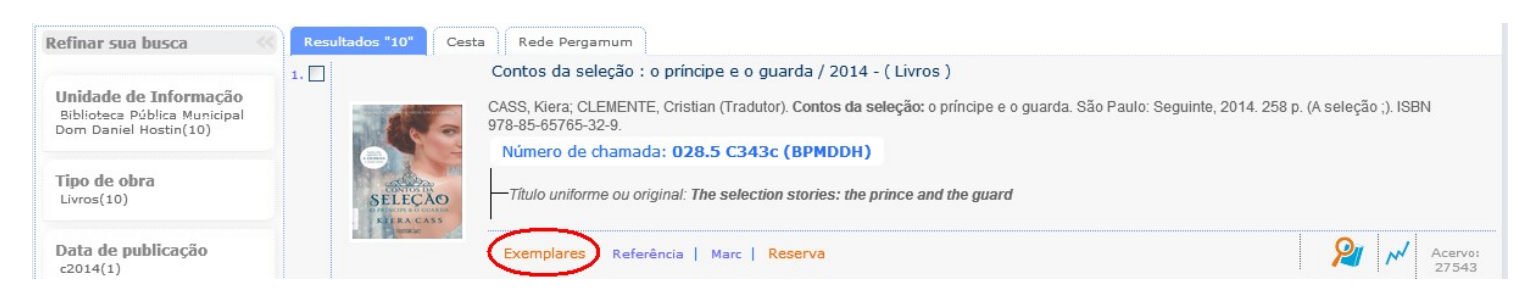

6°) Por fim, anote o número de chamada do livro desejado e sua localização e peça ajuda a um funcionário para localizar o livro no acervo.

| Pesquisa Geral                        | Exemplares                                                    |                                                                                                    |                                  |                       |                               |          |                  | elecione outras pes | Fechar(X) |
|---------------------------------------|---------------------------------------------------------------|----------------------------------------------------------------------------------------------------|----------------------------------|-----------------------|-------------------------------|----------|------------------|---------------------|-----------|
| Kiera Cass                            | Código do acervo: 2                                           | 27543                                                                                                    | ~                                | 1                     |                               |          |                  |                     |           |
| • • • • • • • • • • • • • • • • • • • | <ul> <li>» Biblioteca Pú</li> <li>» Número de cham</li> </ul> | Biblioteca Pública Municipal Dom Daniel Hostin     Total de Exemplares: 1     Número de chamada: 028.5 C343c     QR Code Novol |                                  |                       |                               |          |                  |                     |           |
| Buscar por: Autor                     | Disponível no acervo:                                         | Disponível no acervo: 1 - Emprestado: 0                                                                                        |                                  |                       |                               |          |                  |                     |           |
| Registros por página: 20              | Vol./Tomo/Parte<br>/Número                                    | Tipo de<br>empréstimo                                                                                                    | Localização                      | Data de<br>empréstimo | Data de devolução<br>prevista | Exemplar | Coleção          |                     |           |
| -Termo pesquisado                     | ex. 1                                                         | Normal                                                                                                    | Coleção Geral-<br>Infantojuvenil |                       |                               | 50374    | Coleção<br>Geral | Adicionar à cesta:  |           |